## ПАМЯТКА ПО ОПЛАТЕ ОБУЧЕНИЯ ЧЕРЕЗ СБЕРБАНК-ОНЛАЙН ПО ЛИЦЕВОМУ СЧЕТУ РЕБЕНКА

1. Оплата обучения производится безналичным платежом в электронном приложении «Сбербанк-онлайн». Для этого необходимо войти в систему и открыть вкладку «**Переводы и платежи**».

| М Входящи                       | e (12 🗙 📢 NetSchool. H       | Kni 🗙 🔽 🗅 ooc-schoo     | ru/ 🗙 🎦 Poriadok_opre 🕽                                                                    | < 🔽 Диалоги :      | × 🛛 🖪 eng11.pdf 🛛 ×     | Положение                   | 🔹 🗙 🕌 (б) Билингва                                 | ал 🗙 🗸 G сбербанк онл                                                  | х 🍪 Сбербанк Они х          | θ - σ                      | ×                 |
|---------------------------------|------------------------------|-------------------------|--------------------------------------------------------------------------------------------|--------------------|-------------------------|-----------------------------|----------------------------------------------------|------------------------------------------------------------------------|-----------------------------|----------------------------|-------------------|
| $\leftrightarrow \ \ominus \ G$ | 🔒 Защищено   https           | s://node2.online.sber   | ank.ru/PhizIC/private/acco                                                                 | unts.do            |                         |                             |                                                    |                                                                        |                             | 1                          | ☆ :               |
| Сервисы                         | The planet of Alloster       | 🗅 Andre Giordan En      | lis 🛛 🚷 ЧОУ СОШ Общеобр                                                                    | 📙 Новая папка 🛞    | ) «РЕШУ ЕГЭ»: английс 🔓 | 📕 АСУ РСО 🔤 Г               | орячие клавиши W 🛛 🗋                               | ) vpr.statgrad.org 😧 Гла                                               | авная страница по 🗋 Exam Su | ccess                      | **                |
|                                 |                              |                         | Сбербанк<br>Онлайн                                                                         | C                  | Контактный центр        |                             | 🖂 🚺 En                                             | ена Алексеевна Ж.                                                      | Выход 🕞                     |                            | Î                 |
|                                 |                              | Глаг                    | ная Переводі                                                                               | ы и платежи        | Вклады и счета          | Карты                       | Кредиты                                            | Прочее -                                                               | *                           |                            |                   |
| ر<br>+7 (927) •••6241           | ыстрая оплата                | За<br>за<br>выбе        | Закажите дебетовую карту<br>за пару минут<br>выберите стандартный дизайн или создайте свой |                    |                         |                             |                                                    |                                                                        |                             |                            |                   |
| ПОДАРИ ЖИЗН                     | ā                            |                         |                                                                                            | Оформ              | ить                     |                             |                                                    |                                                                        |                             |                            |                   |
| Venyru                          |                              |                         |                                                                                            | • •                | •                       |                             | <ul> <li>Мои финансы</li> <li>Избранное</li> </ul> |                                                                        |                             |                            |                   |
| госуслуги                       |                              |                         |                                                                                            |                    |                         |                             |                                                    | <ul> <li>Мои шаблоны</li> </ul>                                        |                             |                            |                   |
| -                               |                              | Ка                      | оты                                                                                        |                    | Все карты 🔅 Настройка   |                             | Настройка                                          | <ul> <li>Мои автоплатежи</li> </ul>                                    |                             |                            |                   |
| Система Город                   |                              | CL.                     | Visa Classic<br>5942, действует                                                            | no 12/2019         | 1 95                    | 6,09 руб. О                 | ерации 👻                                           | Мобильный банк и Мобі<br>приложения переехали<br>страницу Baшero профи | х<br>ильные<br>на<br>иля    |                            |                   |
| ниц-лівнювся                    |                              |                         | Показать операции                                                                          |                    |                         |                             | Помощь                                             |                                                                        |                             |                            |                   |
| еркц<br>еркц                    |                              | STA                     | MasterCard M                                                                               | lass<br>no 06/2021 | 36 03                   | Часто задаваемые<br>вопросы |                                                    |                                                                        |                             |                            |                   |
| https://node2.on                | ine.sberbank.ru/PhizIC/priva | KPE;<br>ate/payments.do | unva                                                                                       | ность по карте     |                         |                             |                                                    | Курсы валют                                                            |                             |                            |                   |
| 🔁 3723 от                       | 24.08.201pdf ^               | 🗟 Приложение 2          | 1).xls ^ 🔁 Тихон                                                                           | юва.pdf            | 🔁 Давыдова.pd           | f ^                         | 🗱 logo.jpg                                         | ^ <b>₩</b> act                                                         | ion.png                     | Показать вс                | e ×               |
| م                               | H 🔒 🔟                        |                         | 📃 😪 🔞                                                                                      |                    |                         |                             |                                                    |                                                                        | ٩                           | へ 管 空 (ゆ) ENG <sub>0</sub> | 9:12<br>5.09.2018 |

## 2. В строке «Оплата покупок и услуг» введите ИНН Школы: 6321033915 (см. рисунок). Нажмите кнопку «Найти».

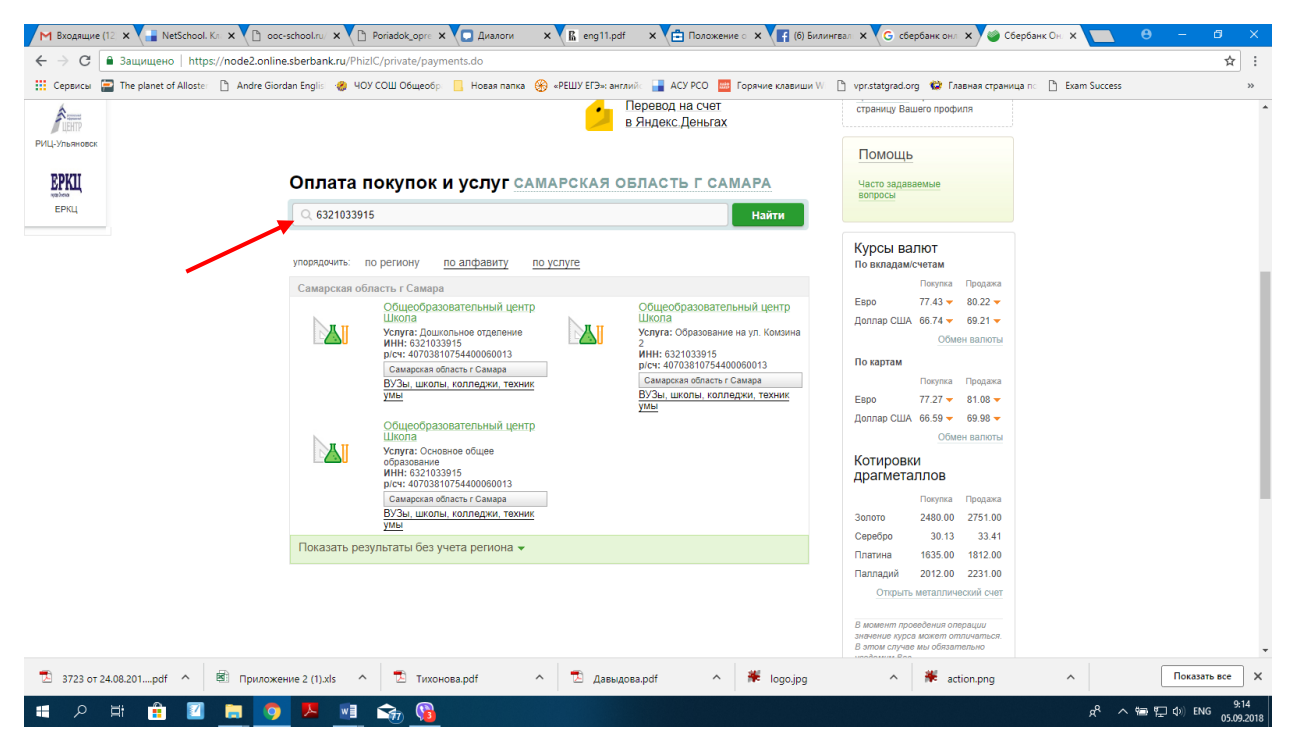

3. Из предложенного системой списка выберите организацию, в которой указан уровень образования «**Основное общее**» (см. рисунок)

| М Входящие (12 × В NetSchool. Кл × В о<br>← → С В Защищено   https://node2.onl | ioc-school.ru X 🕐 Poriadok.opre X 🔽 Диалоги X 🕅 eng11.pdf X 🖆 Положение с X 📢 (б) Билі<br>ine.sberbank.ru/PhizIC/private/payments.do                                                                                                    | ангеал x G сбербанк онл x G Сбербанк Ол x 🔲 Ө – 🗗 X                                                                                                    |
|--------------------------------------------------------------------------------|----------------------------------------------------------------------------------------------------|----------------------------------------------------------------------------------------------------|
| 🗰 Сервисы 📄 The planet of Alloster 🗈 Andre Gi                                  | iordan Englis 🛭 🝘 ЧОУ СОШ Общеобр 📒 Новая папка 🛞 «РЕШУ ЕГЭ»: английс 📑 АСУ РСО 🧮 Горячие клавиши W                                                                                                    | 🗅 vpr.statgrad.org 🎲 Главная страница по 🗋 Exam Success 🛛 👋                                                                                                    |
| <b>FUETTP</b>                                                                  | Перевод на счет<br>в Яндекс Деньгах                                                                                                    | страницу Вашего профиля                                                                                                    |
| РИЦ-Ульяновск                                                                  |                                                                                                    | Помощь                                                                                                    |
| ЕРКЦ                                                                           | Оплата покупок и услуг самарская область г самара                                                                                                    | Часто задаваемые вопросы                                                                                                    |
| ЕРКЦ                                                                           | Q 6321033915 Найти                                                                                                    |                                                                                                    |
|                                                                                | упорядочить по региону по алфавиту по услуге                                                                                                    | Курсы валют<br>По вкладами-четам                                                                                                    |
|                                                                                | Самарская область г Самара                                                                                                    | Покупка Продажа                                                                                                    |
|                                                                                | Сощесобразовательный центр<br>Школа<br>Учолуга: Доцикольное отделение<br>ИНН: 632/103915<br>рюс:: 40703810754400060013<br>Самаровая область г Самара<br>ВУЗа, школь, колледки, техник<br>умы<br>Общесобразовательный центр<br>Школа<br>Общесобразовательный центр<br>Школа | Евро // 43 9 0.22<br>Доплар США 66.74 9 69.21<br>Обмен валоты<br>По картам<br>Покутка Продажа<br>Евро 77.27 8 61.08<br>Доплар США 66.59 9 69.98<br>Обмен валоты  |
|                                                                                | ооронала верина<br>ИНН: 33 21 33 04 5<br>р/ск: 470 38 10754 400000 13<br>Самарова обласна г Самара<br>ВУЗац, шиоль, колледжи, техник<br>ума                                                                                                    | Котировки<br>драгметаллов<br>Покупка Прадажа<br>Запото 2480.00 2751.00                                                                                           |
|                                                                                | Показать результаты без учета региона 👻                                                                                                    | Сереоро 30.13 33.41<br>Платина 1635.00 1812.00                                                                                                    |
|                                                                                |                                                                                                    | Палладий 2012.00 2231.00<br>Отпрыть металлический счет<br>В измянт проведения опорядши<br>значение пурсе исклю поличалися.<br>В компоние пурсе исклю поличалися. |
| 🔁 3723 от 24.08.201рdf ^ 🖄 Прилоз                                              | кение 2 (1).xls 🔹 🔁 тихонова.pdf 🔹 🖸 Давыдова.pdf 🔹 🗰 logo.jpg                                                                                                    | ∧ ∦ action.png ∧ ☐ ☐ ☐ ☐ ☐ ☐ ☐ ☐ ☐ ☐ ☐ ☐ ☐ ☐ ☐ ☐ ☐ ☐                                                                                                    |
| 🔲 🖻 🖽 🔍 📑                                                                      | ) 💆 📑 🖓 😘                                                                                                    | パ <sup>ペ</sup> へ 物 炉 (10) ENG 05.09.2018                                                                                                    |

4. В появившемся окне выберите счет списания и введите номер лицевого счета ребенка, который указан в выданном родителям документе «Памятка по оплате» (см. рисунок)

| М Входящие (                      | 12 🗙 🔡 NetSchool. H                     | (n: × C) 000    | -school.ru/ 🗙 💙 🗅 F                                            | oriadok_op  | re 🗙 🔽 Диалоги                  | ×                          | eng11.pdf            | х 🔁 Положени   | е о 🗙 🕌 (б) Билин       | игвал 🗙 🗸 🤂 сби         | ербанк онл 🗙 💙 🍏 С                      | бербанк Он 🗙 🔪  | •       | - 6                   | ×           |  |
|-----------------------------------|-----------------------------------------|-----------------|----------------------------------------------------------------|-------------|---------------------------------|----------------------------|----------------------|----------------|-------------------------|-------------------------|-----------------------------------------|-----------------|---------|-----------------------|-------------|--|
| $\leftrightarrow$ $\Rightarrow$ G | 🔒 Защищено   https                      | ://node2.online | e.sberbank.ru/Phizl0                                           | C/private/p | ayments/servicesPa              | ayments/edi                | it.do?recipient=     | 500484885&from | Resource=&needSel       | ectProvider=true        |                                         |                 |         | ☆                     | +           |  |
| 👯 Сервисы 🕻                       | The planet of Alloster                  | Andre Giore     | dan Englis 🛛 🚷 409                                             | СОШ Обще    | обр: 📙 Новая палк               | ka 🛞 «PELL                 | ШУ ЕГЭ»: английс     | 🔒 АСУ РСО 🔤    | Горячие клавиши W       | 🗅 vpr.statgrad.o        | rg 🛭 😧 Главная стран                    | ица по 🗋 Ехат S | uccess  |                       | »           |  |
|                                   |                                         |                 | Главная                                                        | Перев       | оды и платежи                   | В                          | Вклады и счета       | карть          | и Кредить               | і Про                   | iee - 🔅                                 |                 |         |                       | ^           |  |
| 0                                 | Пата                                    |                 | ♠ > Вереводы и платежи                                         |             |                                 |                            |                      |                |                         | Личное                  |                                         | ł               |         |                       |             |  |
| +7 (927) ***6241                  | рая опл                                 | У               | Уважаемый клиент, операция возможна только с банковской карты. |             |                                 |                            |                      |                |                         |                         | История операций<br>Мои интернет-заказы |                 |         |                       |             |  |
| ті кіті<br>подари жизнь           | Оплата: Общеобразовательный центр Школа |                 |                                                                |             |                                 |                            |                      |                |                         |                         | Спасибо от Сбербанка                    |                 |         |                       |             |  |
| ~                                 |                                         |                 | 3ano.                                                          | пните пол   | я формы и нажмит                | те на кнопк                | v «Продолжить        | ».             |                         | • Мои фина              | нсы                                     |                 |         |                       |             |  |
| POCYCITYEN                        |                                         |                 | Поля                                                           | , обязател  | тьные для заполне               | ения, отмеч                | ены * .              |                |                         | > Избранное             |                                         |                 |         |                       |             |  |
|                                   |                                         |                 |                                                                |             |                                 |                            |                      |                |                         | » Мои шаблоны           |                                         |                 |         |                       |             |  |
|                                   |                                         |                 |                                                                |             |                                 |                            | Добавить в избранное |                |                         |                         | патежи                                  |                 |         |                       |             |  |
| Система Город                     |                                         |                 | выбор услу                                                     | ти 🔶        | заполнение реквизит             | о п                        | тодтверждение        | статус оп      | ерации                  | Мобильный<br>приложения | банк и Мобильные<br>переехали на        |                 |         |                       |             |  |
| LIEHTP                            |                                         |                 | По                                                             | лучатель: О | Общеобразовательный центр Школа |                            |                      |                | страницу Вашего профиля |                         |                                         |                 |         |                       |             |  |
| РИЦ-Ульяновск                     |                                         | Услуга*         |                                                                |             |                                 | Основное общее образование |                      |                |                         |                         | Помощь                                  |                 |         |                       |             |  |
| ЕРКЦ                              |                                         |                 | 0                                                              | Оплата с*:  | Выберите счет/кар               | ту списания                |                      |                |                         | Часто задав             | аемые                                   |                 |         |                       |             |  |
| ЕРКЦ                              |                                         |                 | Лице                                                           | вой счет*:  | 00462                           |                            |                      |                |                         |                         |                                         |                 |         |                       |             |  |
|                                   |                                         |                 |                                                                |             | Отменить                        | Про,                       | должить              |                |                         |                         |                                         |                 |         |                       |             |  |
|                                   |                                         |                 | ← пазад к выоор                                                | у услуг     |                                 |                            |                      |                |                         |                         |                                         |                 |         |                       |             |  |
| 🔁 3723 от 24                      | 4.08.201pdf                             | 🗟 Приложе       | ние 2 (1).xls ^                                                | 🔁 Ти        | іхонова.pdf                     | ^ 1                        | 🔁 Давыдова.р         | df ^           | 🗱 logo.jpg              | ^                       | 🗰 action.png                            | ^               | (       | Показать все          | ×           |  |
| م 🗈                               | H 🔒 🔟                                   | <b>a</b> 9      | <u>k</u>                                                       | <b>A</b>    | 3                               |                            |                      |                |                         |                         |                                         | ç               | ዮ ^ 🖷 ፹ | ] ⊈)) ENG 9:<br>05.09 | 15<br>.2018 |  |

5. Нажмите кнопку «Продолжить». В окне появятся детали платежа: имя, фамилия ребенка, номер лицевого счета ребенка и сумма платежа (см. рисунок).

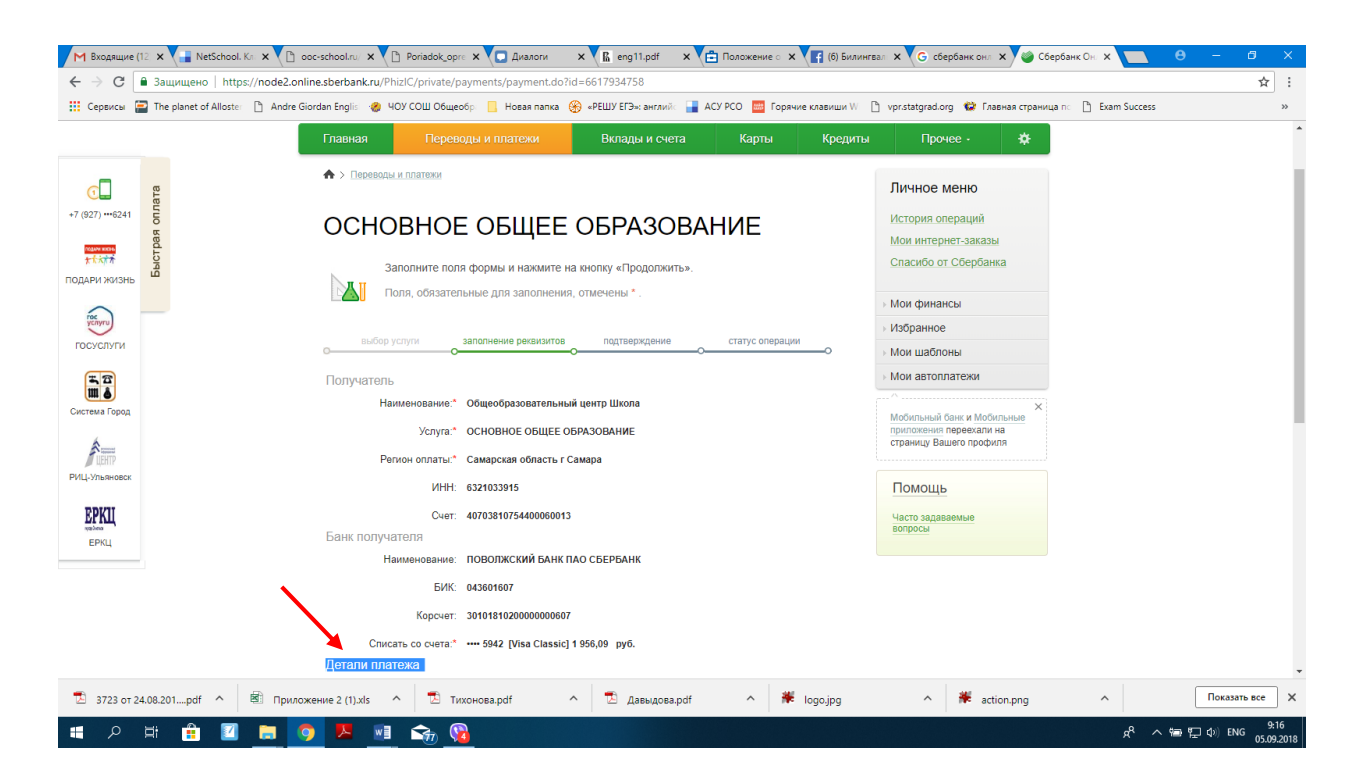

6. Подтвердите оплату.

7. Сохранить как шаблон (предыдущий шаблон для оплаты обучения не действует).